## **GLOSSAIRE**

Pour avoir un glossaire bien visible sous MédiStory 2, nous avons tous mis des "blancs" des " \* " ou autres signes cabalistiques pour l'organiser.

Avec l'apparition de la fonction de la touche F5 dans MédiStory 3, il faut faire disparaître tout ceci.

### 1- ouvrir le glossaire, menu édition afficher le glossaire

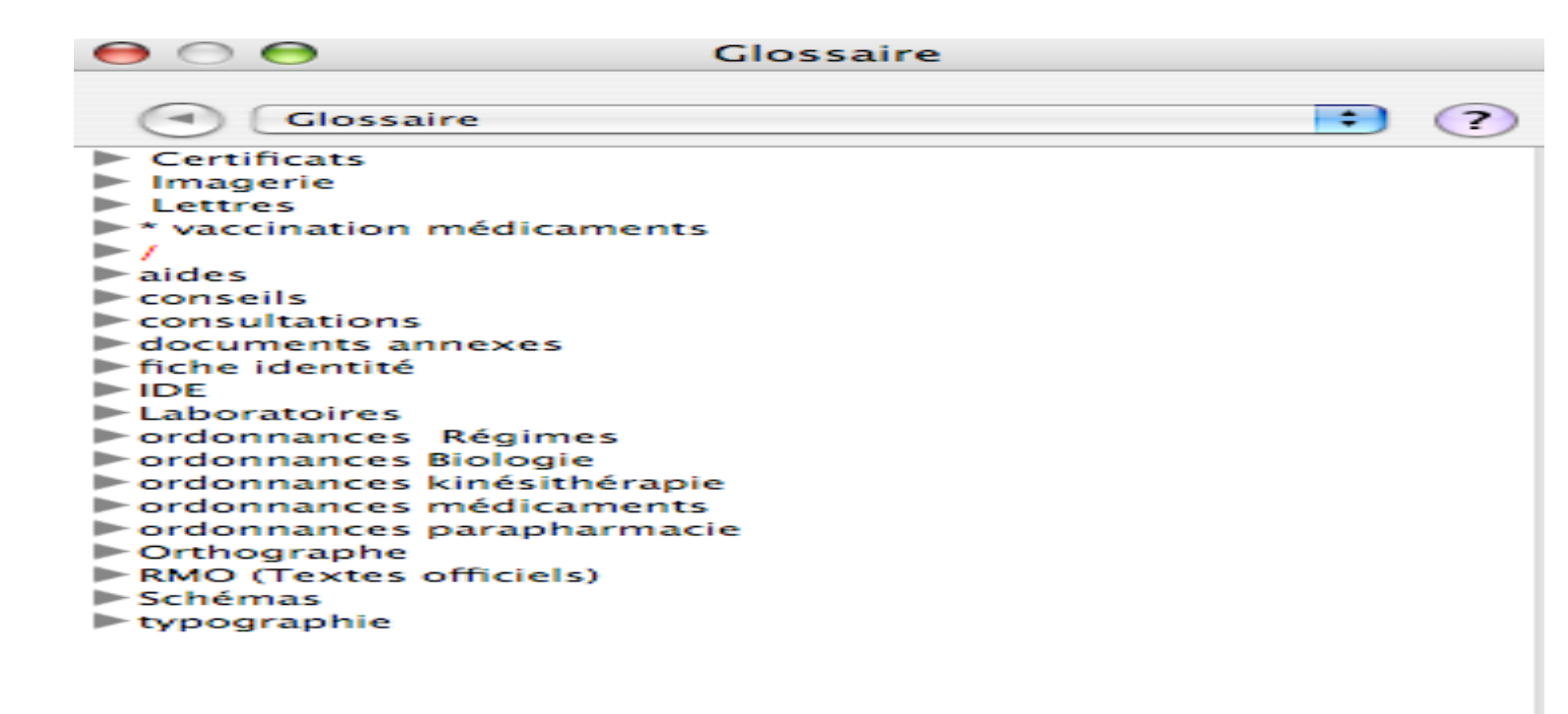

2 cliquer sur le triangle devant glossaire.

#### 3 mettre au premier niveau du glossaire quelques dossiers

lettre : utilisables dans courriers ordonnances : utilisable dans ordonnances annexe...etc.

| Clossaire Certificats Imagerie                                                                                                    | Adapter le glossaire<br>Sélectionnez le tiroir de destination. C<br>en choisissant son type. Complétez-le | Créez un élément<br>e et enregistrez. |
|----------------------------------------------------------------------------------------------------|----------------------------------------------------------------------------------------------------|---------------------------------------|
| <ul> <li>vaccination médicaments</li> <li>/</li> <li>aides</li> <li>conseils</li> <li>consultations</li> <li>documents annexes</li> <li>fiche identité</li> <li>IDE</li> <li>Laboratoires</li> <li>ordonnances Régimes</li> <li>ordonnances kinésithérapie</li> </ul> | Créer un élément  Titre : Lettres Utilisable dans : Courrier                                              | Tiroir<br>Couleur : Noir 🛟            |

# 4 dans le dossier "lettre", mettre tous les éléments de lettre,

| ( sans blancs ou autre au depart d                                      |                                                                                                    |   |
|-------------------------------------------------------------------------|----------------------------------------------------------------------------------------------------|---|
| Certificats Imagerie                                                    | Sélectionnez le tiroir de destination. Créez un élément<br>en choisissant son type. Complétez-le et enregistrez.                                                     |   |
| avis T                                                                  | Créer un élément Texte                                                                                                    |   |
| Cher Ami T<br>Cher Ami V                                                | Titre : Cher confrère Couleur : Noir                                                                                                    | ; |
| Cher confrère<br>Chère Amie T                                           | Type d'élément : 💽 Texte 🛛 Compteur 🔾 Modèle                                                                                                    |   |
| Chère Amie V<br>Compte rendu annuel femme                               | Conserver : 📄 Police 📄 Taille 📄 Style 📄 Règle                                                                                                    |   |
| Compte rendu annuel homme<br>Confrater.<br>consoeur                     | Cher Confrère,                                                                                                    |   |
| Courtoisie<br>Honoraires dûs<br>image ( dernier document)               | Je vous adresse <titre de="" politesse=""> <prénom> <nom> , demeurant <adresse> ,<br/><code postal=""> , <ville> , ♥</ville></code></adresse></nom></prénom></titre> |   |
| Impayés (rappel N°1)<br>Impayés (rappel N°2)<br>Madamo et cher contribu | <profil complet=""></profil>                                                                                                    |   |
| Madalle et cher connere<br>Monsieur<br>Salutations distinguées          | <synthèse de="" fond="" synthèse="" type-tt=""></synthèse>                                                                                                    |   |
| Sentiments confraternels ,<br>Sentiments T                              | <ul> <li>En vous remerciant de ce que vous ferez pour &lt;[lui/elle]&gt; ,</li> </ul>                                                                                |   |
| Sentiments V<br>Vous connaissez<br>* vaccination médicaments<br>/       | Je vous prie de croire, mon Cher Confrère, à l'expression de mes meilleurs<br>sentiments.                                                                            |   |

# 5 enregistrer.

Maintenant, dans "courrier" d"un dossier, en tapant "cher" et touche F5, vous avez la liste de tous les éléments de glossaire débutant par "cher"

Formation CMSB – Création Bruno fourrie